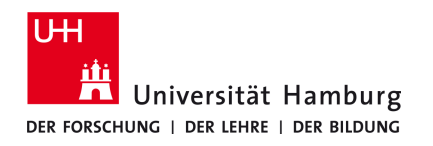

# Voraussetzungen

• gültige Benutzerkennung und Ihr Passwort

Sollten Sie keine gültige Benutzerkennung besitzen oder sich nicht mehr an Ihr Passwort erinnern, wenden Sie sich bitte persönlich an das Team des ServiceDesks im Regionalen Rechenzentrum der Universität Hamburg

| <ul> <li>1.</li> <li>Öffnen Sie Ihren Browser und geben Sie folgende URL<br/>ein oder klicken Sie auf diesen Link.</li> <li><u>https://products.office.com/de-DE/student</u></li> </ul>                                                   | 2.<br>Geben Sie nun Ihre Uni Mail-Adresse ein.<br>Und klicken Sie auf den Button "Erste Schritte"<br>z.B. <u>max.mustermann@studium.uni-hamburg.de</u><br>es gilt nur die Uni E-MailAdresse@studium.uni-hamburg.de<br>(keine @uke oder @inf)<br>Office 365 kostenlos nutzen<br>Keine Testversion! Office 365 Education richtet sich an Schüler, Studenten und Lehrer und bietet<br>Word, Excel, PowerPoint, OneNote und jetzt auch Microsoft Teams neben weiteren Werkzeugen für                                                                                                    |
|----------------------------------------------------------------------------------------------------|----------------------------------------------------------------------------------------------------|
| ← → C 介                                                                                                    | die Zusammenarbeit im Unterricht.<br>Um Ioszulegen, müssen Sie nur unten eine gültige E-Mail-Adresse Ihrer Bildungseinrichtung<br>eingeben.<br>VORNAME.NACHNAME@studium.uni-hamburg.de Erste Schritte                                                                                                    |
| 3.<br>Treffen Sie eine Auswahl.<br>Sind Sie Schüler oder Lehrer?                                                                                                    | <b>4.</b><br>Erstellen Sie Ihr Konto bei Microsoft Office.<br>Es wird Ihr Vorname und Nachname benötigt.<br>Denken Sie sich ein Passwort für Ihr Microsoft Office<br>Konto aus.                                                                                                    |
| Wir stellen die Office 365-Tools in der Klasse und online bereit, die<br>Sie benötigen. Wenn Sie IT-Administrator sind, registrieren Sie Ihre<br>Schule.<br><u>Ich bin</u><br>Schüler/Student. O Ich bin Lehrer. O                        | Erstellen Sie Ihr Konto         Max         Mustermann                                                                                                    |
| <ul> <li>5.<br/>Der Bestätigungscode wurde an Ihre Uni Mail-Adresse<br/>gesendet.</li> <li>Dazu öffnen Sie im Browser ein neuen Tab per "+"<br/>oder klicken Sie auf diesen Link.</li> <li>https://surfmail.rrz.uni-hamburg de</li> </ul> | Datei       Bearbeiten       Ansicht       Chronik       Lesezeichen       Extras       Hilfe         Image: Diffice 365 Education       X       +       Image: Image: Imag |
|                                                                                                    | ① ▲ https://surfmail.rrz.uni-hamburg.de                                                                                                    |

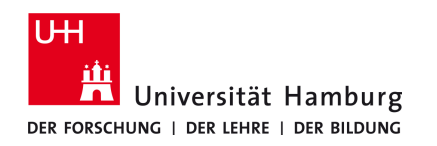

### Voraussetzungen

• gültige Benutzerkennung und Ihr Passwort

Sollten Sie keine gültige Benutzerkennung besitzen oder sich nicht mehr an Ihr Passwort erinnern, wenden Sie sich bitte persönlich an das Team des ServiceDesks im Regionalen Rechenzentrum der Universität Hamburg

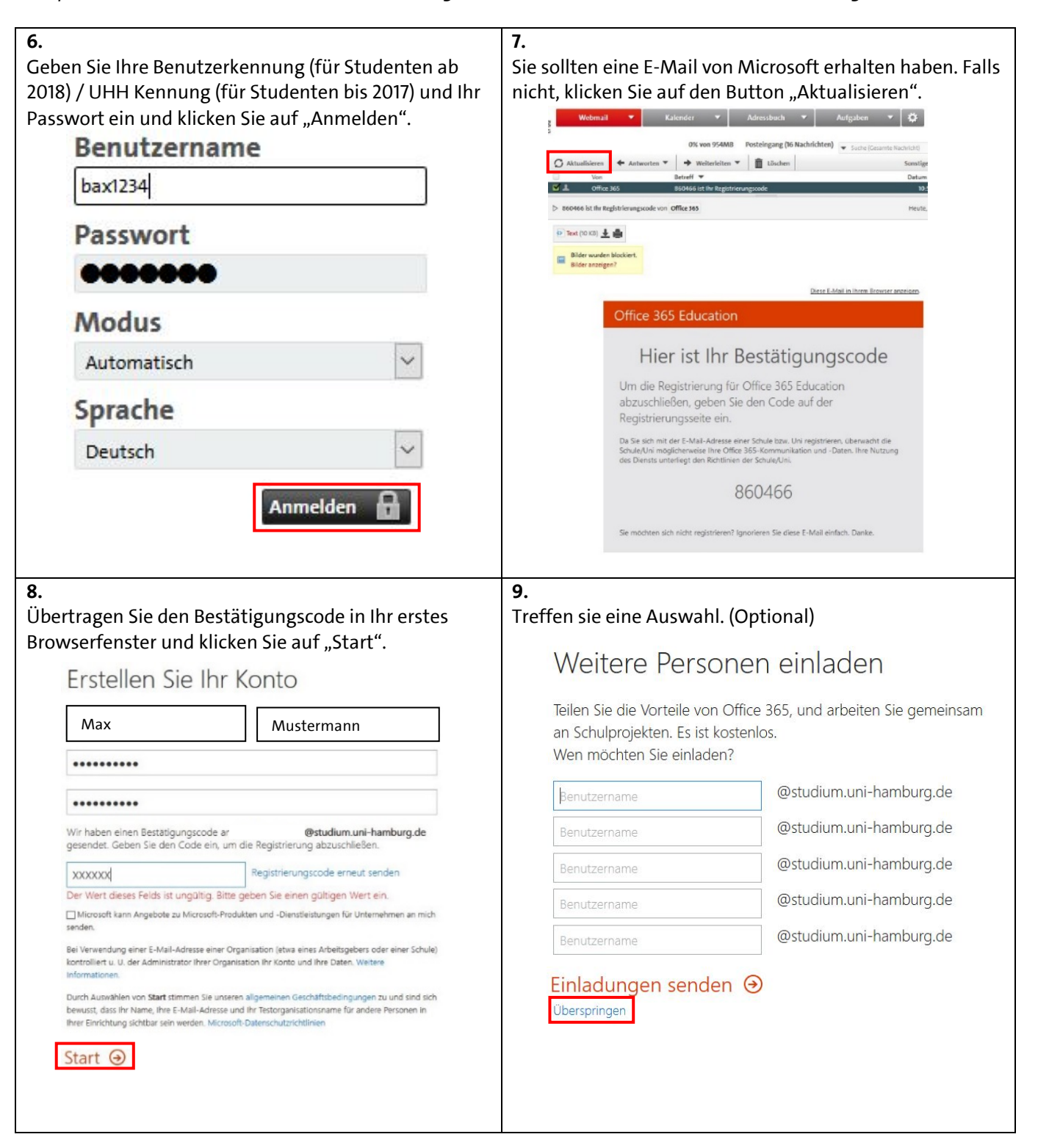

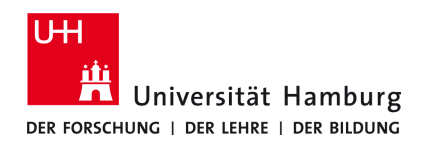

# Voraussetzungen

• gültige Benutzerkennung und Ihr Passwort

Sollten Sie keine gültige Benutzerkennung besitzen oder sich nicht mehr an Ihr Passwort erinnern, wenden Sie sich bitte persönlich an das Team des ServiceDesks im Regionalen Rechenzentrum der Universität Hamburg

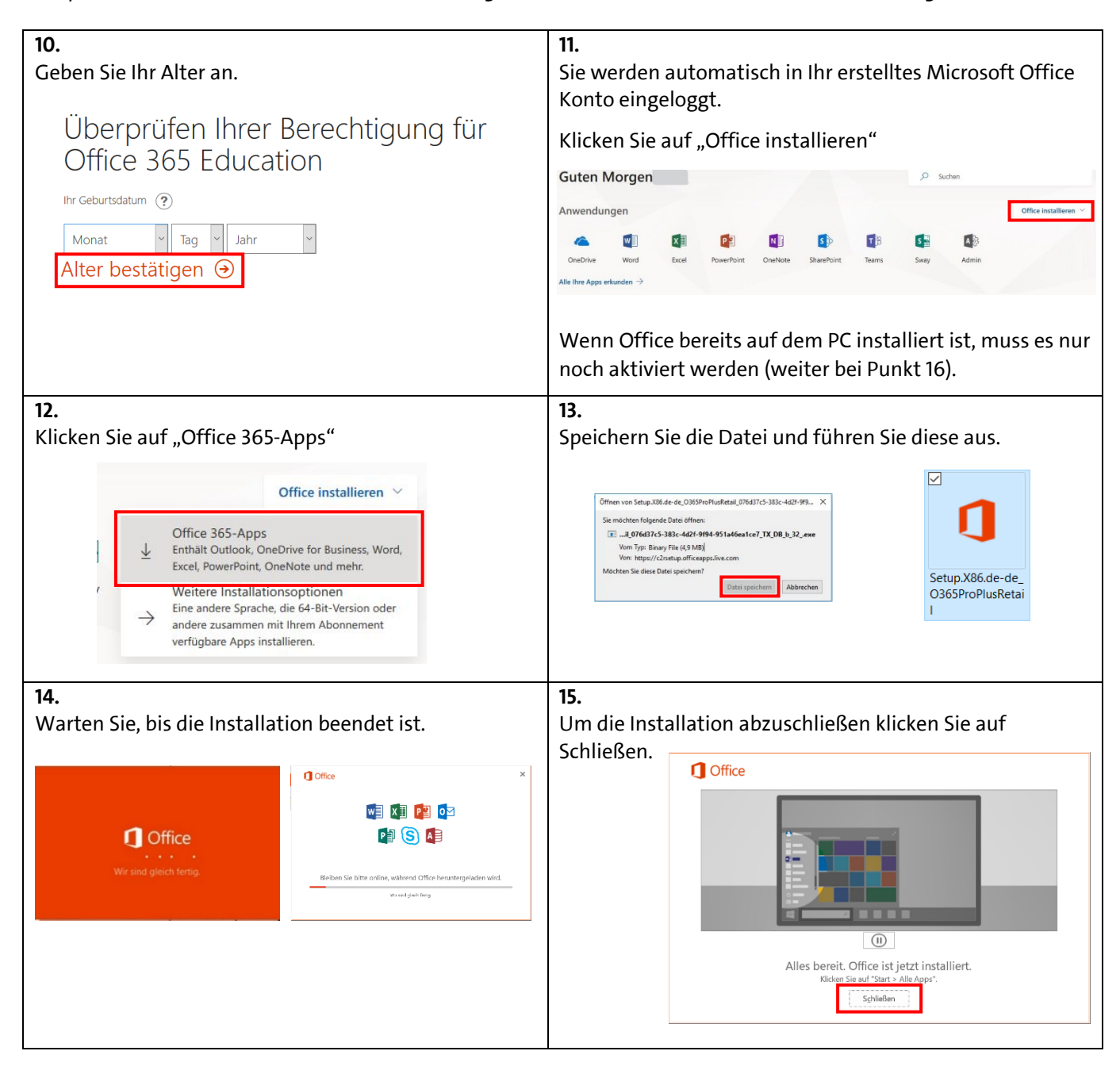

- Fortfahren auf Seite 4-

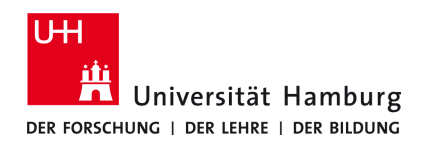

### Voraussetzungen

• gültige Benutzerkennung und Ihr Passwort

Sollten Sie keine gültige Benutzerkennung besitzen oder sich nicht mehr an Ihr Passwort erinnern, wenden Sie sich bitte persönlich an das Team des ServiceDesks im Regionalen Rechenzentrum der Universität Hamburg

| 16.<br>Öffnen Sie Word.                                                                                                    | 17.<br>Stimmen Sie den Lizenz Vertrag zu.<br>Microsoft<br>Office ist beinahe bereit.<br>Dere Microsof Office 365 ProPlus-Apps ind intallier.<br>Microsof Office 365 ProPlus-Apps ind intallier.<br>Microsoft Office 365 ProPlus-Apps ind intallier.<br>Microsoft Office 405 ProPlus-Apps ind intallier.<br>Microsoft Office 405 ProPlus-Apps ind intallier.<br>Microsoft Off |
|----------------------------------------------------------------------------------------------------|----------------------------------------------------------------------------------------------------|
| <b>18.</b><br>Als Standartdateientyp wählen Sie<br>"Office Open XML –Formate"<br>und klicken auf "OK".                                                                                             | Willkommen bei Microsoft Office       ?         Standardateitypen       € Concert         Microsoft Office unterstützt zahlreiche verschiedene Dateiformate. Wählen Sie das Format aus, surden sol.       • Office Unterstützt zahlreiche verschiedene Dateiformate. Wählen Sie das Format aus, surden sol.         ● Office Opt OML-Formate       • Microsoft Kord, Microsoft Excel und Microsoft PowerPoint als Standard verwendet usveden sol.         ● Office Opt OML-Formate       • Microsoft Board festzulegen.         • Microsoft Office unterstützt zahlreiche verschiedene Dateiformate. vallen Sie das Format aus, das sol die Unterstützung aller Features von Sicrosoft Office ausgelegt ist, als Standard festzulegen.         • Optionent-Formate       • Milen Sie diese Option, um die ODF-Dateiformate als Standard festzulegen, die auf die Unterstützung der Features von Drittanbieteranwendungen, die auch ODF implementieren, ausgelegt sind. ODF unterstützt zahlreiche Features von Microsoft Office, allerdings kann es Dokuments anschließend nicht mehr bearbeitet werden konnen.         • Wetere Informationen zum Umfang der ODF-Unterstützung für Microsoft Office-Features         • Unterstützt anhierichen zum Umfang der ODF-Unterstützung für Microsoft Office-Features         • Deise Einstellung kann später in den "Optionen" jeder Anwendung geändert werden.                                                                                                    |
| 19.<br>Öffnen Sie ein leeres Dokument.<br>Nach Onlinevorlagen suchen<br>Empfohlene Suchbegriffe: Geschäftlich Ausbildung Ereignis Karten Etiketten Briefe<br>Lebensläufe und Bewerbungsanschreiben | 20.<br>Klicken Sie oben rechts auf "Anmelden".<br>Anmelden To Amelden".<br>Ind AaBbCcDd AaBbCcDd AaBbCcDc<br>Markieren Markieren Markiere                                                                            |

# - Fortfahren auf Seite 5-

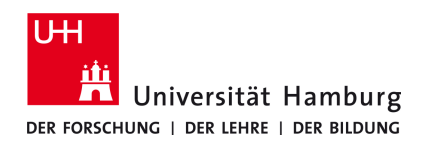

### Voraussetzungen

• gültige Benutzerkennung und Ihr Passwort

Sollten Sie keine gültige Benutzerkennung besitzen oder sich nicht mehr an Ihr Passwort erinnern, wenden Sie sich bitte persönlich an das Team des ServiceDesks im Regionalen Rechenzentrum der Universität Hamburg

| 21.                                                                                                    | 22.                                                                                                    |  |
|----------------------------------------------------------------------------------------------------|----------------------------------------------------------------------------------------------------|--|
| Melden Sie sich nun im Office Fenster mit Ihrer Uni<br>Mail-Adresse an und klicken Sie auf "Weiter".                                                                                                    | Geben Sie nun Ihr Passwort des Microsoft Office Kontos<br>ein und klicken Sie auf "Anmelden".                    |  |
| Microsoft                                                                                                    | Geben Sie das Kennwort für Østudium.uni-hamburg.de* ein.                                                         |  |
| Anmelden                                                                                                    | Kennwort vergessen                                                                                               |  |
| vorname.nachname@studium.uni-hamburg.de                                                                                                    |                                                                                                    |  |
| Kein Konto? Eins erstellen!                                                                                                    |                                                                                                    |  |
| Weiter                                                                                                    | Mit einem anderen Konto annielden<br>Døtenschutzbestimmungen                                                     |  |
| 23.                                                                                                    | 24.                                                                                                    |  |
| Klicken Sie auf "Ja".                                                                                                    | Klicken Sie auf "Fertig".                                                                                        |  |
| Verwenden Sie dieses Konto überall auf Ihrem Gerät                                                                                                    | Sie haben die Konfiguration erfolgreich abgeschlossen.                                                           |  |
| Windows speichert Ihr Konto und vereinfacht die Anmeldung bei Apps und Websites.<br>So müssen Sie nicht jedes Mal Ihr Kennwort eingeben, wenn Sie auf die Ressourcen<br>Ihrer Organisation zugreifen. Möglicherweise müssen Sie Ihrer Organisation gestatten,<br>bestimmte Einstellungen auf Ihrem Gerät zu verwalten.<br>Verwaltung meines Geräts durch meine Organisation zulassen | Ihr Konto wurde erfolgreich hinzugefügt. Sie haben jetzt Zugriff auf die Apps und<br>Dienste Ihrer Organisation. |  |
| Nur diese App<br>Ja                                                                                                    | Fertig                                                                                                    |  |
| Sie haben nun Office erfolgreich installiert.                                                                                                    |                                                                                                    |  |
| Bei Fragen oder Installationsproblemen                                                                                                    |                                                                                                    |  |
| wenden Sie sich bitte an den RRZ ServiceDesk,                                                                                                    |                                                                                                    |  |
| Schlüterstraße 70, 20146 Hamburg                                                                                                    |                                                                                                    |  |